.db 文件查看方法步骤

#### 1、先解压 DB 数据库软件

Haran

DB.Browser.for.SQLite-3.12.0-win64.zip

DB Browser for SQLite

2020/6/14 13:45

#### 2、打开下图的其中一个应用程序(直接打开即可使用);

| > 下载 > DB.Browser.for.SQLite-3.12.0- | win64 > DB Browser for | SQLite > |
|--------------------------------------|------------------------|----------|
| 2称                                   | 修改日期                   | 类型       |
| api-ms-win-crt-private-l1-1-0.dll    | 2018/1/29 22:08        | 应用程序扩展   |
| api-ms-win-crt-process-l1-1-0.dll    | 2018/1/29 22:08        | 应用程序扩展   |
| api-ms-win-crt-runtime-l1-1-0.dll    | 2018/1/29 22:08        | 应用程序扩展   |
| api-ms-win-crt-stdio-l1-1-0.dll      | 2018/1/29 22:08        | 应用程序扩展   |
| 🗟 api-ms-win-crt-string-l1-1-0.dll   | 2018/1/29 22:08        | 应用程序扩展   |
| api-ms-win-crt-time-l1-1-0.dll       | 2018/1/29 22:08        | 应用程序扩展   |
| api-ms-win-crt-utility-l1-1-0.dll    | 2018/1/29 22:08        | 应用程序扩展   |
| concrt140.dll                        | 2018/10/14 3:51        | 应用程序扩展   |
| DB Browser for SQLCipher.exe         | 2020/6/14 13:44        | 应用程序     |
| DB Browser for SQLite.exe            | 2020/6/14 13:32        | 应用程序     |
| libcrypto-1_1-x64.dll                | 2020/4/21 15:30        | 应用程序扩展   |
| B libert 1 1 y64 dll                 | 2020/4/21 15:20        | 应田纪今代里   |

## 3、把 U 盘里的 DB 文件复制到桌面

|   |                 |                 | IOT SQUIG. |
|---|-----------------|-----------------|------------|
| ^ | 名称              | 修改日期            |            |
|   | 🗟 data.db       | 2023/8/30 11:13 | 200 C      |
|   | data.db-journal | 2023/8/30 11:13 | datadb     |

#### 4、在 SQLite 软件中,点击打开数据库

|          |              |          | e 1.aco  |          |
|----------|--------------|----------|----------|----------|
| 13新建数据库( | N) 😽 🕹 🖡     | ] 廾数据库(( |          | 与入史改(₩)  |
| 数据库结构    | 浏览数据         | 编辑杂注     | _ 执行 SQI |          |
| 圓创建表(C)  | <b>》</b> 创建索 | 表引(I)    | 圖修改表(M   | ) 📃 删除 🕫 |

## 5、选中刚刚复制到桌面的 db 文件, 点击打开

|   | \$      |                               |
|---|---------|-------------------------------|
| 件 | data.db |                               |
|   |         |                               |
|   |         |                               |
|   |         |                               |
|   |         |                               |
|   |         |                               |
|   |         |                               |
|   |         | ✓ SQLite 数据库文件 (*.db *.sqli ∨ |
|   |         | 打开( <u>O</u> ) 取消             |

#### 6、打开后点击浏览数据

DB Browser for SQLite - C:\Users\dell\Desktop\data.db

| 文件(E) 编辑(E) 查看(⊻) 工具(T) 帮助( | ( <u>H</u> ) |          |      |        |            |      |      |     |   |
|-----------------------------|--------------|----------|------|--------|------------|------|------|-----|---|
| 局新建数据库(N) 局打开数据库(0)         | •<br>哈马>     | .更改(₩) 💈 | 数    | 据库结相   | 勾 浏览数排     | 居    | 编辑杂  | 注   | 执 |
| 数据库结构 浏览数据 编辑杂注             | 执行 SQL       |          | また   | r) . 🥅 | data 0     |      |      |     |   |
| 🖪 创建表(C) 🖊 💊 创建索引(I) 🛛 📄    | 修改表(M)       | ■删除表(D)  | 48.0 |        | uata_0     |      |      | 0   | T |
|                             |              | 1243     |      | did    | times      | Dl   | D2   | D3  |   |
| 名称                          | 类型           | 架构       |      | 过滤     | 过滤         | 过滤   | 过滤   | 过滤  | j |
| ▶ 🗐 表 (2)                   |              |          | 1    | 1      | 1693365149 | 1.0  | 1.0  | 1.0 |   |
| > 🗐 data_0                  |              | CREATE   | 2    | 2      | 1693365150 | 3. 0 | 3. 0 | 3.0 | T |
| > sqlite_sequence           |              | CREATE   | 3    | 3      | 1603365151 | 4 0  | 4.0  | 4.0 | T |

## 7、浏览的数据默认是秒(s)的,需要经过处理才会显示正确的时间

|   | did | times      | D1  |
|---|-----|------------|-----|
|   | 过滤  | 过滤         | 过滤  |
| 1 | 1   | 1693365149 | 1.0 |
| 2 | 2   | 1693365150 | 3.0 |

#### 8、要显示正确的时间需按照下面的步骤操作:

| ◎新建数据库(N) ◎打开                | 「数据库(0) ↓                    | 国写入更改(W)    | 拿倒退      | 更改(R)         | 4      | 打开工程   | 물(P)   | 全保有                 | F工程(V) |                     | ≧附加数据库(A) | ¥关闭数据库(C) |   |
|------------------------------|------------------------------|-------------|----------|---------------|--------|--------|--------|---------------------|--------|---------------------|-----------|-----------|---|
| 数据库结构 浏览数据                   | 编辑杂注 执行                      | SQL 1       |          |               |        |        |        |                     |        |                     |           |           |   |
| -s 🖻 🖻 🤞. 🕨                  | и 🛛 🖷 е                      | 1 2 ₩       |          |               |        |        |        |                     |        |                     |           |           |   |
| SQL 1                        |                              |             |          |               |        |        |        |                     |        |                     |           |           |   |
| 1 SELECT datetime(t          | imes, 'unixepo               | ch', 'local | ime')as  | time,         | * FROM | 1 data | 0;     | 2                   |        |                     |           |           |   |
| 2                            |                              |             |          |               |        |        |        | ۷.                  |        |                     |           |           |   |
|                              |                              |             |          |               |        |        |        |                     |        |                     |           |           |   |
|                              |                              |             |          |               |        |        |        |                     |        |                     |           |           |   |
|                              |                              |             |          |               |        |        |        |                     |        |                     |           |           |   |
|                              |                              |             |          |               |        |        |        |                     |        |                     |           |           |   |
|                              |                              |             |          |               |        |        |        |                     |        |                     |           |           |   |
|                              |                              |             |          |               |        |        |        |                     |        |                     |           |           |   |
|                              | 4.                           |             |          |               |        |        |        |                     |        |                     |           |           |   |
| time                         | did times                    | D1 D2       | D3       | D4            | D5     | D6     | D7     | D8                  | D9     | D10                 |           | ,         | ~ |
| 1 2023-08-30 09:49:52        | 1 1693360192                 | 355.0 355.  | 0 355.0  | <u>355. 0</u> | 355. 0 | 355.0  | 355.0  | 355. <mark>0</mark> | 355.0  | 355. <mark>0</mark> |           |           |   |
| 2 2023-08-30 09:49:52        | 2 1693360192                 | 356.0 356.  | 0 356.0  | 356.0         | 356. 0 | 356.0  | 356.0  | 356. 0              | 356.0  | 356. 0              |           |           |   |
| 3 2023-08-30 09:49:53        | 3 1693360193                 | 358.0 358.  | 0 358.0  | 358. 0        | 358.0  | 358.0  | 358.0  | 358. 0              | 358.0  | 358. 0              |           |           |   |
| 4 2023-08-30 09:49:53        | 4 1693360193                 | 360.0 360.  | 0 360.0  | 360.0         | 360.0  | 360.0  | 360.0  | 360.0               | 360.0  | 360.0               |           |           |   |
| 5 2023-08-30 09:49:53        | 5 1693360193                 | 362.0 362.  | 0 362.0  | 362.0         | 362.0  | 362.0  | 362.0  | 362.0               | 362.0  | 362.0               |           |           |   |
| 6 2023-08-30 09:49:53        | 6 1693360193                 | 364.0 364.  | 0 364.0  | 364.0         | 364.0  | 364.0  | 364.0  | 364.0               | 364. 0 | 364.0               |           |           |   |
| 7 2023-08-30 09:49:53        | 7 1693360193                 | 366.0 366.  | 0 366.0  | 366.0         | 366.0  | 366.0  | 366.0  | 366. 0              | 366.0  | 366.0               |           |           |   |
| 8 2023-08-30 09:49:54        | 8 1693360194                 | 367.0 367.  | 0 367.0  | 367.0         | 367.0  | 367.0  | 367.0  | 367.0               | 367.0  | 367.0               |           |           |   |
| 9 2023-08-30 09:49:54        | 9 1693360194                 | 369.0 369.  | 0 369.0  | 369.0         | 369.0  | 369.0  | 369.0  | 369.0               | 369.0  | 369.0               |           |           |   |
| 10 2023-08-30 09:49:54       | 10 1693360194                | 371.0 371.  | 0 371.0  | 371.0         | 371.0  | 371.0  | 371.0  | 371. <mark>0</mark> | 371.0  | 371.0               |           |           |   |
| 11 2023-08-30 09:49:54       | 11 16933601 <mark>9</mark> 4 | 373.0 373.  | 0 373.0  | 373.0         | 373.0  | 373.0  | 373. 0 | 373. 0              | 373.0  | 373.0               |           |           |   |
| 12 2023-08-30 09:49:54       | 12 1693360194                | 375.0 375.  | 0 375.0  | 375.0         | 375.0  | 375.0  | 375.0  | 375. <b>0</b>       | 375.0  | 375. 0              |           |           |   |
| 13 2023-08-30 09:49:55       | 5 13 1693360195              | 377.0 377.  | 0 377.0  | 377.0         | 377.0  | 377.0  | 377.0  | 377. <mark>0</mark> | 377.0  | 377.0               |           |           |   |
| 1. 0000 00 00 00.40.E        | 14 100000105                 | 970 0 970   | 0 070 0  | 970 0         | 070 A  | 270 0  | 070 A  | 070 A               | 970 0  | 070 0               |           |           | 4 |
| 八 7 元成。<br>结果・ 782 行返回, 耗財 4 | ms                           |             |          |               |        |        |        |                     |        |                     |           |           |   |
| 在行 1:                        |                              |             |          |               |        |        |        |                     |        |                     |           |           |   |
| SELECT datetime(times        | , 'unixepoch',               | 'localtime  | ')as tim | ne, * Fi      | ROM da | ta_0;  |        |                     |        |                     |           |           |   |

# 第二步是复制下面的黑色字体的代码然后粘贴到到上面的蓝色区域,然后执行第三步

SELECT datetime(times, 'unixepoch', 'localtime')as time, \* FROM data\_0;

# 9、需要导出 Excel 文档的可以点击导出

| ■ DB Browser for SQLite - C:\<br>文件(E) 编辑(E) 查看(V) エ | Users\freecry\Desktop<br>.具( <u>I</u> ) 帮助( <u>H</u> ) | \data.db      |                |           |          |          |           |
|------------------------------------------------------|--------------------------------------------------------|---------------|----------------|-----------|----------|----------|-----------|
| ◎新建数据库(N) ◎打开                                        | 数据库(0) 🖌 🗟 写入                                          | 更改(₩) 嚎倒      | 退更改(R)         | 。打开工程(P)  | @保存工程(V) | ₩加数据库(A) | ¥关闭数据库(C) |
| 数据库结构 浏览数据 #                                         | 编辑杂注 执行 SQL                                            | 2             |                |           |          |          |           |
| 1 SELECT datetime(ti:<br>2                           | mes, 'unixepoch',                                      | 'localtime'): | as time, * FRO | M data_0; |          |          |           |

|          |                                                                                           | 🔋 导出数据为 C                              | SV              | ?    | ×  |           |
|----------|-------------------------------------------------------------------------------------------|----------------------------------------|-----------------|------|----|-----------|
| 编辑杂注     | );<br>执行 SQL 1                                                                            | 第一行列名(m)<br>字段分隔符( <u>1</u> )<br>引号(Q) | ,<br>,<br>″     | ~    | =  |           |
|          | <u>a</u> <u>a</u> <u>a</u> <u>a</u> <u>a</u> <u>a</u> <u>a</u> <u>a</u> <u>a</u> <u>a</u> | <br>换行符                                | Windows: 回车+换行, | ~    |    | S         |
| imes, 'u | 导出到 <u>C</u> SV 5<br>保存为视图(⊻) ;ime6                                                       |                                        |                 | Cano | el | 历史数据。cssy |